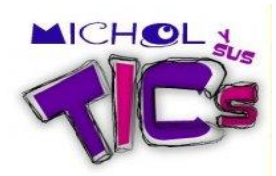

## CÓMO COMPRIMIR UN ARCHIVO

• Si no tiene instalado los programas winrar o winzip, primero siga estos pasos:

Vaya a Google y digite winrar

| eos Maps Noticias Libros Groat Más ▼                                                                                                    |                                                                                                  | michol.david@g           |
|----------------------------------------------------------------------------------------------------|--------------------------------------------------------------------------------------------------|--------------------------|
| winrar                                                                                                    |                                                                                                  | Buscar                   |
| Aproximadamente 28.900.000 resultados (0,09 se                                                                                                    | gundos) Búsqu                                                                                    | eda avanzada             |
| WinRAR España - Sitio oficial en e<br>Descarga gratuita de la última versión de<br>en castellano. Soporte, noticias, descarga<br>www.winrar.es/ - En caché - Similares | <u>español</u> ☆<br>WinRAR. Sitio oficial del compresor RAR y<br>as y temas para WinRAR.         | / WinRAR                 |
| Descargas<br>Como usar WinRAR sin que su<br>Como descomprimir varios archivos<br>Información                                                                           | Comprar WinRAR<br>Soporte<br>Quienes somos<br>Condiciones generales                              |                          |
| Más resultados de winrar.es »                                                                                                    |                                                                                                  |                          |
| WinRAR España - Descargas ☆<br>Descargas gratuitas de WinRAR, RAR, U<br>WinRAR 3.93 para Whodows en Español<br>www.winrar.es/descargas - En caché - S                  | InRAR, temas para <b>WinRAR</b> y otras utilida<br>(lunes, 15 de marzo de 2010 a las<br>imilares | des                      |
| Haga clic en <b>v</b> cualq                                                                                                    | uiera de las alternativas                                                                        | que le permitan descarga |

la aplicación, por ejemplo.

Haga clic en la descarga recomendada

| Win                         | RAR <sup>®</sup> Más idiomas                                                                                                    |  |
|-----------------------------|----------------------------------------------------------------------------------------------------|--|
| Inic                        | cio Descargas <u>C</u> omprar <u>S</u> oporte <u>N</u> oticias <u>U</u> suarios registrados <u>B</u> uscar                                                                                                    |  |
| WinRAR                      | Descarga recomendada                                                                                                    |  |
| <u>T</u> emas para WinRAR   | Su sistema operativo: Windows XP                                                                                                    |  |
| RAR                         | Sus idiomas preferidos: Español, Inglés                                                                                                    |  |
| PocketRAR                   | Descarga recomendada: <u>wrar393es.exe</u> (WinRAR 3.93 para Windows en Español)                                                                                                    |  |
| UnR <u>A</u> R              | Si la descarga recomendada no es la que esta buscando ahora, ni es una de las últimas descargas<br>añadidas ni una de las más populares puede usar el menú de descargas para ver todas las<br>descargas disponibles en cada categoria. |  |
| <u>F</u> uentes y librerias | Ultimas descargas                                                                                                    |  |

Se Ejecuta el archivo y listo, queda instalado en su PC.

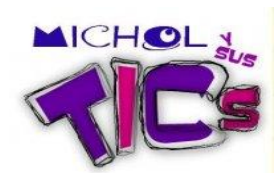

• La siguiente acción es para comprimir un archivo o una carpeta:

Ya teniendo instalado Winrar, haga clic sobre la carpeta que quiere comprimir con el botón derecho del mouse.

|                                       | 1            |
|---------------------------------------|--------------|
| Abrir                                 | ý,           |
| Explorar                              |              |
| Buscar                                |              |
| Abrir como Bloc de notas en OneNote   |              |
| Compartir y seguridad                 |              |
| 🖲 Añadir al archivo                   |              |
| 🖀 Añadir a "NB1.rar" 💦 💊              |              |
| Añadir y enviar por email             |              |
| Añadir a "NB1.rar" y enviar por enail |              |
| M Analizar                            |              |
| Enviar a                              |              |
| Cortar                                |              |
| Copiar                                | $\backslash$ |
| Crear acceso directo                  |              |
| Eliminar                              |              |
| Cambiar nombre                        |              |
| Propiedades                           |              |
|                                       |              |

Haga clic en la opción Añadir a "nombre de la carpeta"

Al instante comenzará la compresión del archivo.

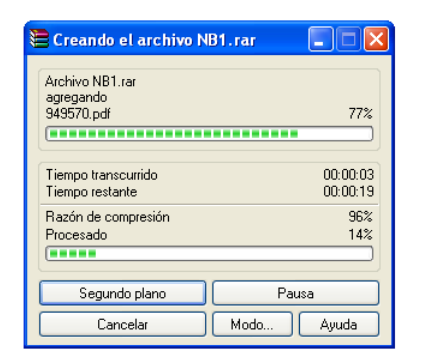

Listo su carpeta está comprimida, es decir, todos los archivos que estaban dentro, quedan como un solo archivo. No tiene que enviar los archivos uno por uno ya sea por correo u otra vía.

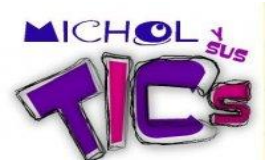

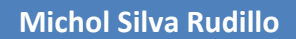

Esta es la carpeta que se comprimió

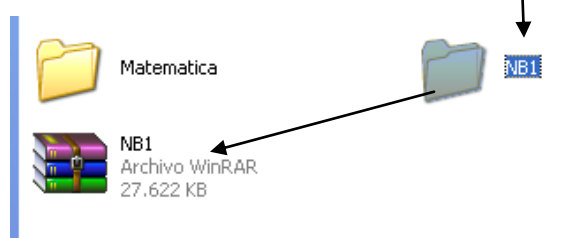

Así se ve la carpeta que se comprimió y que debe enviar.

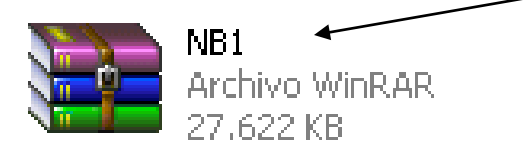

Espero les sirva.

Michol Silva Rudillo